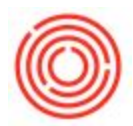

## Internal (Manual) Reconciliation - One Business Partner

## Internal reconciliation screen directly from a A/P or A/R invoice

- 1. Find the desired open A/P or A/R invoice
- 2. Right click and choose Internal Reconciliation

| Customer Code 🛛 🛱                                       | C1005               |             | No. Primary 1                    |                                                                                        | 10289              | 10289       |                    |       |
|---------------------------------------------------------|---------------------|-------------|----------------------------------|----------------------------------------------------------------------------------------|--------------------|-------------|--------------------|-------|
| Customer Name                                           | Pacific Distributin | g Inc.      | 6                                | Status Open   Posting Date 11/18/2016   Due Date 12/18/2016                            |                    | Open        | Open<br>11/18/2016 |       |
| Contact Person                                          | Mike Kay            |             | •                                |                                                                                        |                    | 11/18/2016  |                    |       |
| Customer Ref. No.                                       | 74365               |             |                                  |                                                                                        |                    |             |                    |       |
| .ocal Currency 🔻                                        | ]                   |             |                                  | Docum                                                                                  | ent Date           | 11/18/2016  |                    |       |
|                                                         |                     |             |                                  |                                                                                        | 1 D                |             |                    |       |
|                                                         |                     |             | 1                                | <u>c</u> ancel                                                                         |                    |             |                    |       |
|                                                         |                     |             |                                  | Duplicate                                                                              |                    |             |                    |       |
|                                                         |                     | <           |                                  | nternal Re                                                                             | econciliation      | >           | 5                  |       |
| Contents                                                | Logistics           |             | A                                | Base Document                                                                          |                    | nents       |                    |       |
| Item/Service Type                                       | Item                |             |                                  | Pour Detai                                                                             | le.                |             |                    | •     |
| # Item No.                                              | Quantity            | Unit Pric   | 25-                              | New Action                                                                             |                    | 7           |                    |       |
| 1 i 1001-B46                                            | 70                  |             |                                  | New Activ                                                                              | ity                |             | \$ 1,190.00        | A.    |
| 2 i001-K12                                              | 8                   |             |                                  | <u>G</u> ross Profit<br><u>V</u> olume and Weight Calculation<br>Pa <u>c</u> king Slip |                    |             | \$ 680.00          |       |
| 3 📫 1001-K16                                            | 16                  |             | 1 I                              |                                                                                        |                    |             | \$ 680.00          |       |
| 4 📫 1002-B46                                            | 70                  |             | 1000                             |                                                                                        |                    |             | \$ 1,130.50        |       |
| 5 📫 1002-K12                                            | 8                   |             |                                  | Onening                                                                                | and Closing F      | Remarks     | \$ 646.00          |       |
| 6 📫 1002-K16                                            | 16                  |             |                                  | laurates Destina List                                                                  |                    |             | \$ 646.00          |       |
| 7 📫 M3015                                               | 1                   |             |                                  | nventory                                                                               | Posting List       |             | \$ 87.65           |       |
|                                                         |                     |             |                                  | Related A                                                                              | ctivities          |             |                    |       |
| <b>▲</b> []                                             |                     | 1           |                                  | Transactio                                                                             | on <u>J</u> ournal |             |                    |       |
|                                                         |                     | E           | a .                              | lournal En                                                                             | try                |             |                    |       |
| The Freeleway                                           | In a luch           |             |                                  | Applied T                                                                              | ransactions        |             | -                  |       |
| where Daniel Wilson                                     |                     |             | Batch Number Transactions Penort |                                                                                        |                    | \$ 5,06     | 50.15              |       |
| Jwner C                                                 | wison, Daniei       |             |                                  | Palata d Orana tanitian                                                                |                    |             |                    | 6     |
| otal Weight                                             |                     | 7,235       |                                  | Related O                                                                              | pportunities       |             |                    |       |
| otal Volume                                             |                     |             |                                  | Relationsh                                                                             | nip Map <u>.</u>   |             |                    |       |
| est. Pallet Spots                                       |                     | 6           | .33                              | Tax                                                                                    |                    |             |                    |       |
| Payment Order Run                                       |                     |             |                                  | Total                                                                                  |                    |             | \$ 5,06            | 50.15 |
| Remarks Please include POS Based<br>Sales Orders 10266. |                     | DS Based Or | On Applied Amount                |                                                                                        |                    |             |                    |       |
|                                                         |                     | 66.         |                                  | Balance Due                                                                            |                    | \$ 5,060.15 |                    |       |

3. This will take you directly to the internal reconciliation screen for the business partner connected to the invoice.